## Adding a Filter

This article explains how to add a filter without conditions. Typically, a filter without any conditions matches all records.

## To create a new filter:

- In the RiskVision application, go to Configuration > Filters. In the Administration application, go to Users > Filters.
- 2. Expand the Filter groups to select a specific group to which you want to add the filter.
- 3. Click New. The New Filter dialog appears.
- 4. Enter the general information:
  - 1. Enter Name and Description.
  - 2. Select the filter type and then click **OK**.

The filter is available for assignment.